## CTC-079, Módulos y chips ESP8266, soft Access Point

| Título: Módulos y chips ESP8266, soft Access Point<br>Electronica S.R.L. Autor: Sergio Caprile, Senior Engineer |          |             |
|----------------------------------------------------------------------------------------------------|----------|-------------|
| Revisiones                                                                                                    | Fecha    | Comentarios |
| 0                                                                                                    | 11/05/16 |             |
|                                                                                                    |          |             |
|                                                                                                    |          |             |
|                                                                                                    |          |             |

070 070

m.

En este comentario técnico describimos brevemente la utilización del soft Access Point (soft-AP) disponible en los módulos basados en ESP8266 de Espressif, como el ESP-WROOM, para que nos sirva como herramienta de ayuda en la configuración y/o control de nuestro equipo.

Si bien nada reemplaza la lectura del manual de comandos AT, proponemos un simple sistema en breves y cortos pasos.

- 1. **Comprobación de firmware**: mediante el comando *AT+GMR*. La versión de AT debe ser al menos 0.50.0.0 y la de SDK al menos 1.4.0. Versiones anteriores podrían funcionar pero no lo hemos comprobado.
- Configuración del modo de trabajo: mediante el comando AT+CWMODE\_CUR=3. En este caso habilitamos el modo 'station' y el soft-AP simultáneos, de modo que el módulo pueda funcionar como un Access Point y a la vez conectarse a otro como un host común y corriente.
- 3. Configuración de la dirección IP del soft-AP: mediante el comando AT+CIPAP\_CUR="IP". Esto es opcional, por defecto es 192.168.4.1 para la versión usada, y puede consultarse mediante el mismo comando.
- 4. Configuración del rango de direcciones IP del servidor DHCP del soft-AP: mediante el comando *AT+CWDHCP\_CUR="IPinicial", "IPfinal"*. Esto es opcional, por defecto es un rango dentro de la misma red del parámetro anterior, y deberemos setearlo correctamente si modificamos.
- 5. **Configuración del nombre**: mediante el comando *AT+CWSAP\_CUR="nombre"*, *"password",canal,autenticación*. Esto es opcional, por defecto el nombre comienza con ESP y termina con un número, con conexión abierta.
- 6. **Configuración del multiplexor**: mediante el comando *AT+CIPMUX=1*. Esto nos permite operar sobre varias conexiones simultáneas y lo vamos a necesitar.
- 7. **Inicio de un servidor TCP**: mediante el comando *AT+CIPSERVER=1,port*. Esto crea un servicio en ese port, al que nos conectaremos.
- 8. **Iniciar la conexión Wi-Fi**: desde un dispositivo con soporte Wi-Fi, nos conectamos a este Access Point, con obtención de dirección IP por DHCP. Recibiremos una dirección IP del rango configurado y el default gateway será a su vez el soft-AP (a menos que lo hayamos cambiado, lo cual sería incorrecto para esta aplicación).
- 9. Iniciar la conexión TCP: desde dicho dispositivo con soporte Wi-Fi, utilizando una aplicación con soporte Telnet nos conectamos al port configurado, a la dirección IP del soft-AP.
- 10. Recibiremos una indicación que identifica a la conexión, un número, 'x'.
- 11. Envío y recepción de datos: el módulo nos informa de los mensajes recibidos mediante una indicación no solicitada +*IPD*. Podemos enviar mensajes al dispositivo utilizado para conectarnos mediante el comando *AT*+*CIPSEND*, haciendo referencia al número de conexión 'x'.
- 12. En este momento estamos en contacto con nuestra aplicación controlando al ESP8266 mediante nuestro micro. Nuestra aplicación entonces utilizará los comandos Wi-Fi descriptos en la CAN-103 (y obviamente en el manual de comandos AT) para buscar y/o configurar el Access Point al que debemos conectarnos.
- 13. Finalización de la conexión: mediante el comando AT+CIPSERVER=0 si no vamos a utilizar más el server; o bien desde el dispositivo que se conecta.
- 14. **Cambio del modo de trabajo:** mediante el comando *AT+CWMODE\_CUR=1*. Si no vamos a utilizar más el soft-AP

A continuación, un ejemplo, donde **resaltamos** los comandos enviados para diferenciarlos de las respuestas del módulo, y omitimos el eco local, el cual puede eliminarse mediante el comando ATE0, standard del set de comandos Hayes (AT). Los caracteres ASCII no imprimibles figuran con su nombre entre <>:

## CTC-079, Módulos y chips ESP8266, soft Access Point

AT+GMR<CR><LF> <CR><LF> AT version:0.50.0.0(Sep 18 2015 20:55:38)<CR><LF> SDK version:1.4.0<CR><LF> compile time:Sep 18 2015 21:30:56)<CR><LF> OK<CR><LF> AT+CWMODE CUR=3<CR><LF> <CR><LF> <CR><LF> OK<CR><LF> AT+CWSAP CUR="Super Equipo","12345678",1,4<CR><LF> <CR><LF> <CR><LF> OK<CR><LF> AT+CIPMUX=1<CR><LF> <CR><LF> <CR><LF> OK<CR><LF> AT+CIPSERVER=1,123<CR><LF> <CR><LF> <CR><LF> OK<CR><LF> 0,CONNECT<CR><LF> <CR><LF> +IPD,0,6:Hola<CR><LF> <CR><LF> <CR><LF> AT+CIPPSEND=0,10<CR><LF> <CR><LF> > **Como estas** <CR><LF> Recv 10 bytes<CR><LF> <CR><LF> SEND OK<CR><LF> 0,CLOSED<CR><LF>

Desde nuestro dispositivo Android, por ejemplo, podemos usar "Juice SSH" en modo Telnet. Los comandos que hemos utilizado que finalizan en '\_CUR' son la versión transitoria que se mantienen mientras el módulo está encendido. Si queremos dejar esto configurado por defecto, reemplazamos dicho sufijo por '\_DEF'